1) Als eerst gaat u naar de pagina <u>www.join-data.nl</u>, u krijgt vervolgens onderstaande pagina in beeld.

## JoinData

25 join-data.nl

C

OVER JOINDATA - WAT WE DOEN ACTUEEL VACATURES CONTACT MIJN JOINDATA 💥

2) U klikt hier op 'Mijn JoinData' in het groene vak, vervolgens krijgt u onderstaand scherm in beeld.

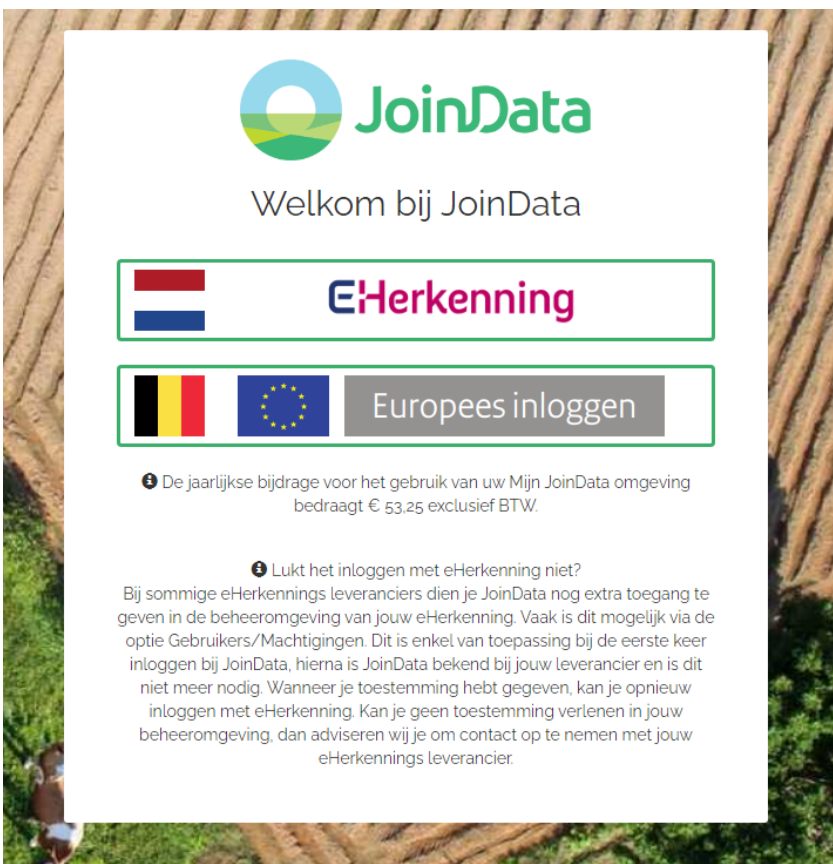

- U klikt hier op EHerkenning en logt hierin met uw EHerkenning. Mocht u problemen ervaren met het inloggen kunt u het beste contact opnemen met JoinData via <u>info@join-data.nl</u> of telefonisch via 0882015800.
- 4) Na het inloggen krijgt u onderstaand scherm in beeld, hier klikt u op 'Machtigingen'.

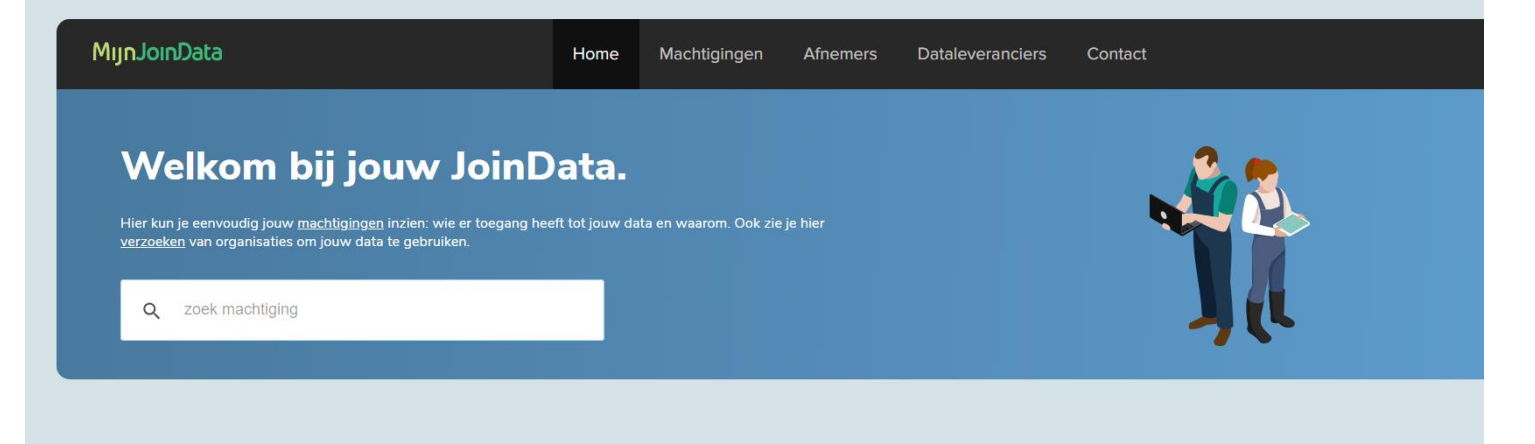

5) Vervolgens krijgt u onderstaand scherm in beeld, hier ziet u de betreffende machtiging 'CRV : Machtiging Mest- en Mineralenmanagement' voor u klaarstaan. Deze staat zowel onder 'Alle' als 'Openstaand'. Om de machtiging te accepteren klikt u op 'Acties', hierna kikt u op 'Accepteren' en vervolgens nogmaals op 'Accepteren'. De machtiging is hiermee geaccepteerd.

| MıjnJoinData                                                                                                    | Home Machtiging                                                                                                   | jen Afnemers                                         | Dataleveranciers | Contact |             |        |
|----------------------------------------------------------------------------------------------------|----------------------------------------------------------------------------------------------------|------------------------------------------------------|------------------|---------|-------------|--------|
| Mijn machtigingen be ziet welke partigietwiken of welke partij hier gebruik van wil maken.   Per machtiging kun je de volgende acties uitvoeren: accepteren, aapaassen. Per machtiging kun je zien wie jouw data mag gebruike nogen worden.   Image: Image: Image | ij je toestemming hebt gegeven on<br>afwijzen, intrekken, heractiveren e<br>uiken, welke data dit precies is, voo | n jouw data te<br>en de einddatum<br>or welk doel en |                  |         |             |        |
| CRV : Machtiging Mest- en mineralenmanagagemen<br>CRV B.V.<br>Met het accepteren van deze machtiging geeft u toestemmin                                                                                                    | Berichttypen<br>It<br>17 Berichttypen                                                                             | Status                                               |                  |         | ਦ Einddatum | ties 🗸 |